# 13.3" Kitchen TV

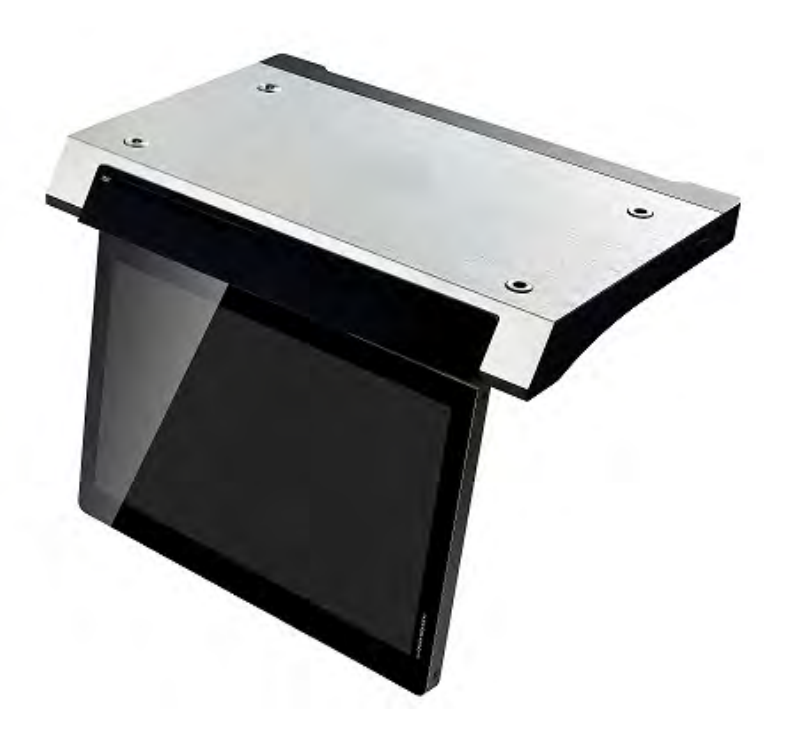

# **User Manual**

# CONTENTS

| 1. Safety instructions       | .3 |
|------------------------------|----|
| 2. Accessories               | .5 |
| 3. Controls and connections  | .5 |
| 3.1 Front view/side view     | .5 |
| 3.2 Rear View                | .6 |
| 3.3 Remote Control           | .7 |
| 4. Operating Your Television | 12 |
| 5. Troubleshooting           | 20 |

# 1. Safety instructions

#### Welcome

Congratulations! You now own one of the most state of the art and technologically advanced high definition Television products available. In order to make set-up as easy as possible, we would like to familiarize you with the features and functions of this special product. Please read this user's manual carefully and thoroughly and keep in a safe place for future reference.

We thank you for your business and hope you enjoy this product.

#### Caution

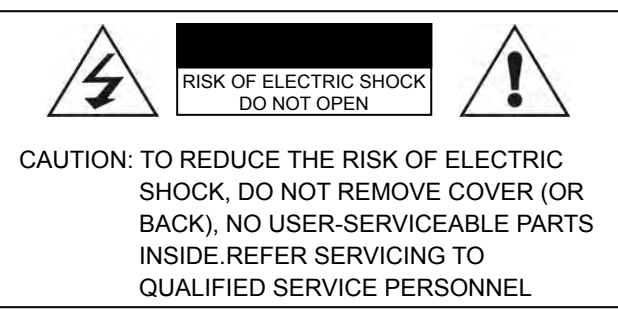

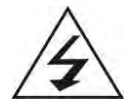

This symbol is intended to alert the user to the presence of uninsurable "dangerous Voltage" within the Product's enclosure that may be of

sufficient magnitude to constitute a risk of electric shock to persons.

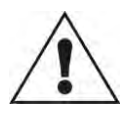

This symbol is intended to alert the user to the presence of important operating and maintenance (servicing) instructions in the CAUTION

-TO PREVENT DAIMAGE WHICH MAY RESULT IN FIRE OR SHOCK HAZARD -DO NOT EXPOSE THIS APPLIANCE TO RAIN OR MOISTURE. -SHOCK HAZARD DO NOT OPEN

#### CAUTION

These servicing instructions are use by qualified service personnel only. To reduce the risk of electric shock, do not perform any servicing other than that contained in the operating instruction unless you are qualified to do so.

#### CAUTION

The stand intended for use only with this TV. Use with other apparatus is capable of resulting in instability causing possible injury.

literature accompanying the appliance.

#### WARNING

-Apparatus shall not be exposed to dripping or splashing and no objects filled with liquids, such as vases, shall be placed on the apparatus.

-This is Class B product. In a domestic environment this product may cause radio interference in which case the user may be required to take adequate measures.

To reduce the risk of fire and electric shock, do not expose this product to rain moisture.

#### WARNING

-Apparatus shall not be exposed to dripping or splashing and no objects filled with liquids, such as vases, shall be placed on the apparatus.

-This is Class B product. In a domestic environment this product may cause radio interference in which case the user may be required to take adequate measures.

To reduce the risk of fire and electric shock, do not expose this product to rain moisture.

# **Important Safety Precautions**

Always be careful when using your television. To reduce the risk of fire, electrical shocks, and other injuries, keep these safety precautions in mind when installing, using, and maintaining your Television.

- Read these instructions and keep them in a safe place.
- Heed all warnings.
- Follow all instructions.
- Install it in accordance with the manufacturer's instructions.
- Protect the power cord from being walked on or pinched particularly at plugs, convenience receptacles, and the point where they exit from the Television.
- Only use the attachments/accessories specified by the manufacturer.
- Unplug this Television during lightning storms or when unused for long periods of time.
- Refer all servicing to qualified service personnel. Servicing is required when the Television has been damaged in any way, such as power supply cord or plug is damaged, does not operate normally, or has been dropped.
- Clean only with a lint free cloth.

# 2. Accessories

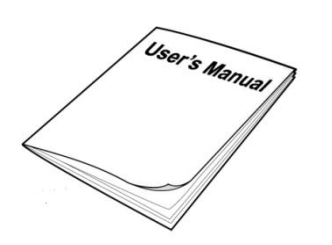

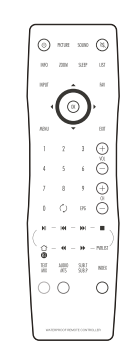

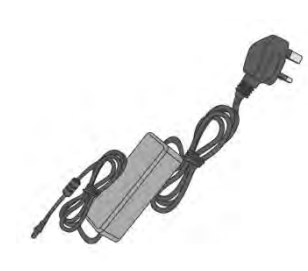

User Manual

**Remote Control** 

Power adapter

# 3. Controls and connections

# 3.1 Front view/side view

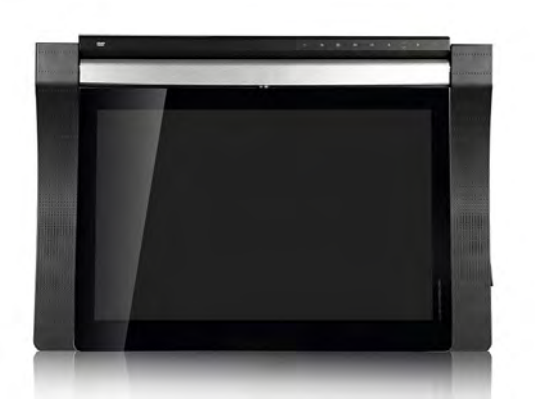

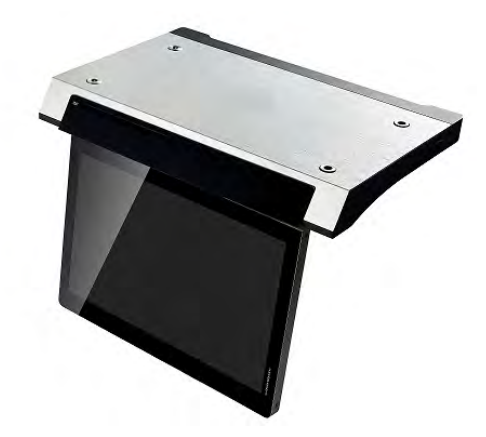

# 3.2 Rear View

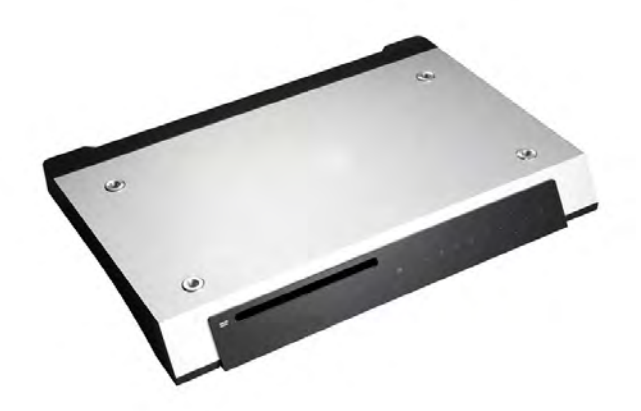

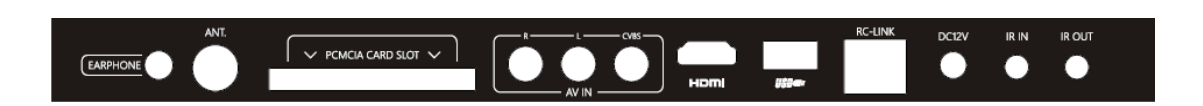

**1. HDMI Input Jack** HDMI Cable input.

#### 2. Power adapter DC12V

**3. RC-LINK** Connect to the Home automation.

4. IR IN

#### 5. AV Input Jacks

Connection for AV signal input in composite mode.

### 6. CI Card Slot Use to insert the CI card.

**7. IR OUT** Connecting for headphone.

#### 8. Antenna Input Jack

Connect to external antenna to receive the ATV/DTV program in ATV/DTV mode.

#### 9. Headphone Jack

Input connection for headphones.

#### 10. USB Host

Input connection for USB Device.

# 3.3 Remote Control

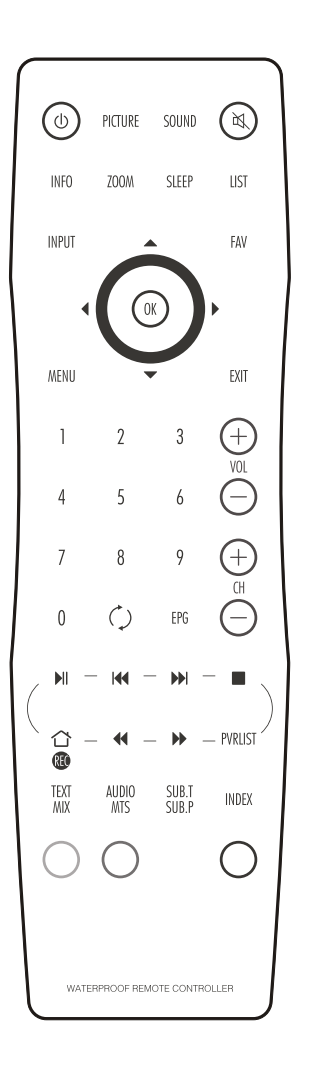

POWER button – Turns the TV on and off.

**INPUT button** – Displays the Input Source menu and allows source selection: DTV, ATV, HDMI, etc.

**SLEEP button** – Displays/sets the sleep timer.

MUTE button – Turns the sound on and off.

**ZOOM button** – Switches between picture formats: Auto, 16:9, 4:3, Zoom1, Zoom2

**INFO button** – Displays information of the current channel.

**SOUND button** – Switches between different sound modes: Standard, Movie, Music, Speech, User

**PICTURE button** – Switches between different picture modes: Standard, Optimal, Vivid, Soft, User

**MENU button** Displays or closes the menus

EXIT button - Closes all on screen menus and lists

**LIST button** – Displays or closes the channel list.

**FAV button** – Displays or closes the favourite programme list.

**Up button** – Menu and EPG navigation

**Down button** – Menu and EPG navigation

Left button – Menu and EPG navigation

() PICTURE SOUND (🖻 INFO ZOOM SLEEP LIST INPUT FAV OK EXIT MENU 1 2 3 (+)5 6 8 7 ()0 EPG — PVRLIST 公 ø text Mix AUDIO MTS SUB.T SUB.P INDEX ()WATERPROOF REMOTE CONTROLLER

Right button – Menu and EPG navigation

**OK button** – Accepts menu selections or displays the programme list.

**EPG button** – Displays the Electronic Programme Guide

**NUMBER buttons** – Input programme numbers

**Back button** – switches between last and current programmes

**USB PLAY buttons** – Control the medias in the USB programme list.

VOL (Volume up/down) buttons – Adjust the volume

**CH (Programme up/down) buttons** – Selects next or previous programme

# Preparation of remote control

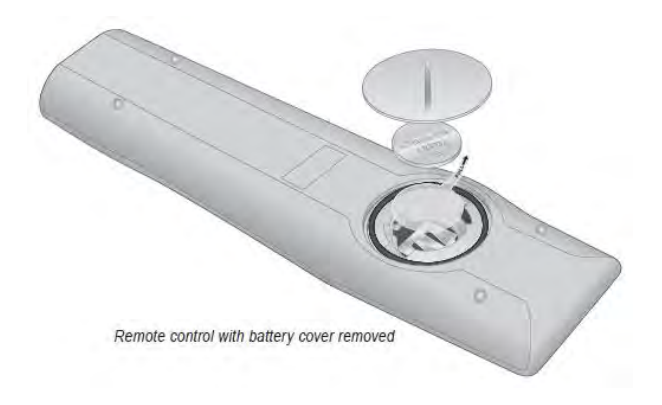

Before the waterproof remote control can be used the insulating plastic film must be removed from beneath the battery.

Place the remote control face down on a horizontal flat surface and use the opener to release the battery compartment cover by rotating it in an anti-clockwise direction. Set the battery cover and opener to one side.

Rest one finger lightly on the battery and pull the printed tag to ease the insulating film from underneath the battery. Try to avoid touching the black O-ring as it is coated in light grease.

Replace the battery cover and lock it back in place using the opener.

### Basic Operations Turning Your TV On and Off

### TURN ON TV

- 1. Connect to power with the main power cable. The TV will enter STANDBY mode and the LED indicator light will be red.
- 2. From the STANDBY mode, use the POWER button either on the main unit or on the remote, to turn the television on.

### TURN OFF TV

From ON mode, use the POWER button either on the main unit or on the remote control to turn the television to STANDBY mode.

### Picture Mode Setup Wizard

If using your TV for the first time, select the desired picture mode as shown below.

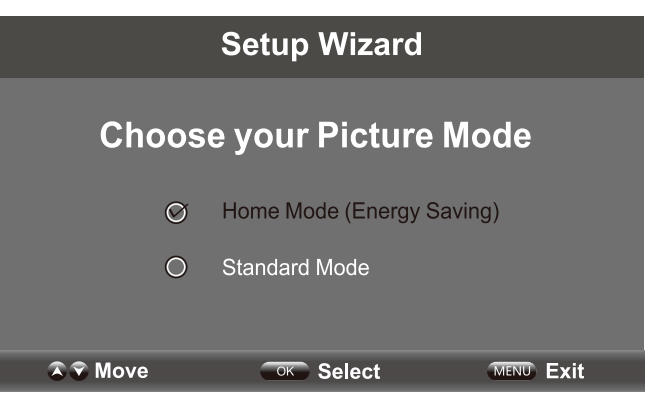

Home Mode (Energy Saving): The energy saving mode will show a darker picture as it requires less energy power consumption, as required by the ENERGY STAR® qualification.

**Standard Mode:** Shows the picture more brightly as it requires more energy to operate volume, sound mode, picture mode and change source. The power consumption may exceed the requirements of the ENERGY STAR<sup>®</sup> gualification.

ENERGY STAR<sup>®</sup> is a set of power saving guidelines issued by the U.S. Environmental Protection Agency (EPA).

ENERGY STAR<sup>®</sup> is a joint program of the U.S. Environmental Protection Agency and the U.S. Department of Energy helping us all save money and protect the environment through energy efficient products and practices.

The ON-MODE power under Home Mode should be less than 27W. The SLEEP-MODE Power should be less than 0.5W.

|                       | Setup Wizard                                  |                        |
|-----------------------|-----------------------------------------------|------------------------|
| Are y<br>In this mode | ou sure you want Home r<br>ENERGY STAR®saving | node?<br>are realized. |
| Ø                     | Yes                                           |                        |
| 0                     | No                                            |                        |
|                       |                                               |                        |
| 🔊 🐨 Move              | ⊂oк Select                                    | MENU Return            |

Press "Yes" to confirm.

**Note:** If you wish to change between Home Mode (energy saving) and Standard Mode later, this can be changed under the Display mode in the Setup menu.

Natural Resources Canada's (NRCan's) Office of Energy Efficiency (OEE) promotes the international ENERGY STAR<sup>®</sup> symbol in Canada and monitors its use. ENERGY STAR<sup>®</sup> is the international symbol of premium energy efficiency. Products that display the ENERGY STAR<sup>®</sup> symbol have been tested according to prescribed procedures and have been found to meet or exceed higher energy efficiency levels without compromising performance.

### Select Your Onscreen Language Preference

**Note:** If using your TV for the first time, select the onscreen language which will be used to display menus and information boxes.

| alish  |
|--------|
| able > |
| ито >  |
| >      |
|        |
|        |
|        |

- Press the ▲/▼ button to select Menu Language.
- Press the <//>
  → button to select the desired language.
- When satisfied with the selection, press **MENU** to exit.

### Volume Adjustment

- 1. Press VOL +/- to adjust the volume
- 2. To turn the sound off, press **MUTE M**. Press again to resume sound.

### Navigating the Onscreen Display

- Press the MENU button to display the main menu.
- Use the **√/**▶ buttons to navigate and select the available menus.

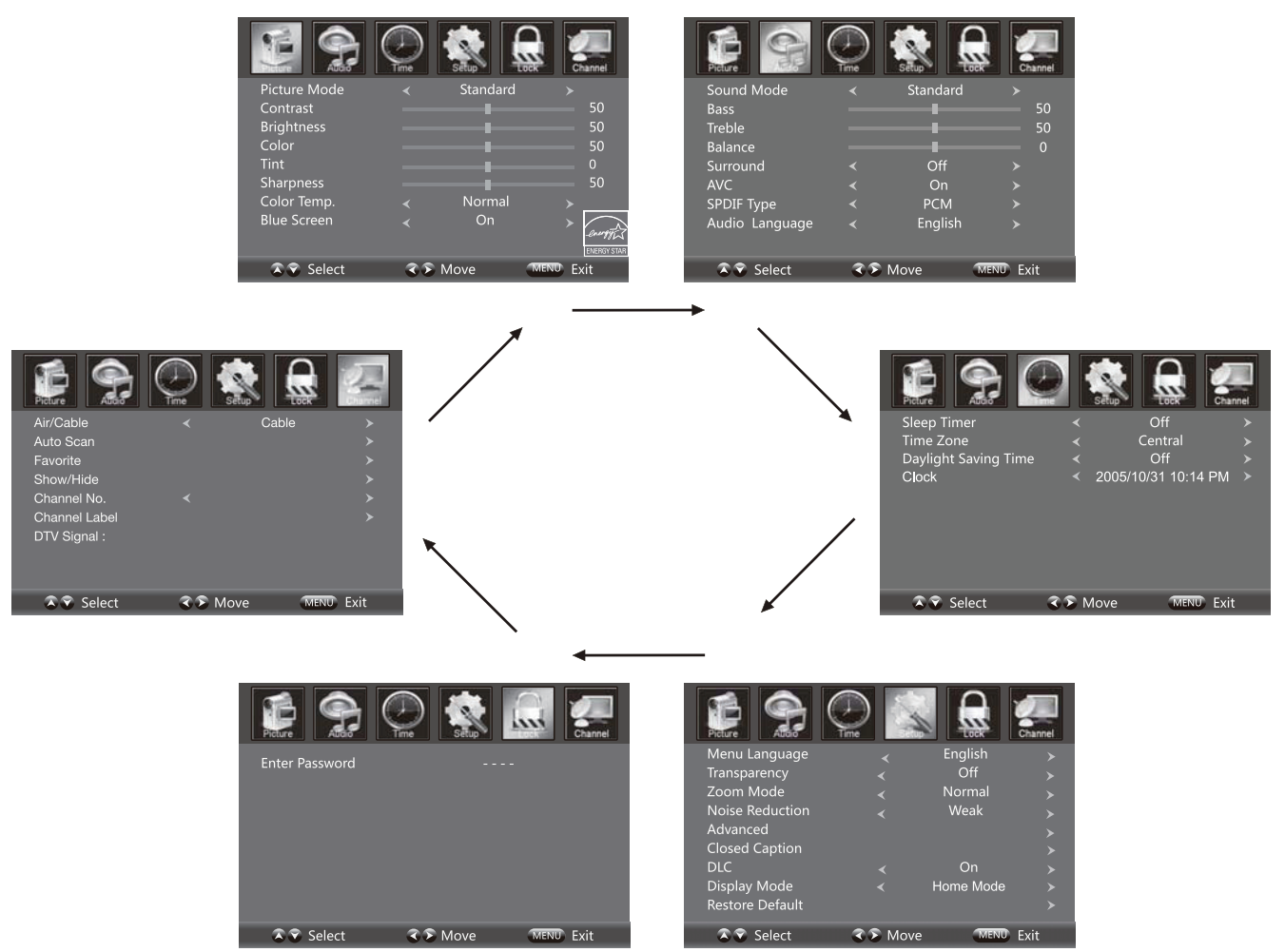

### Choosing a TV Channel

1. Use the CH-/CH+ buttons on the side panel or CH+/CH- on the remote control.

- Press **CH+** to increase the channel.
- Press **CH-** to decrease the channel.

#### 2. Using **0-9** remote buttons

Enter the channel number with the 0-9 remote button, then press "**OK**" to select the channel. For example:

- 1. Press 4, then press "**OK**" to select channel 4.
- 2. Press 4, press 5, then press "OK" to select channel 45.
- 3. Press 1, then 2, press 1, and then press "OK" to select channel 121.

### Selecting Input Source

Display the input screen menu by pressing SOURCE on the remote control

Press the ▼/▲ button to select your choice, then press OK to enter using remote,

TV AV Component DVD HDMI VGA

INPUT SOURCE

### **Picture Menu Options**

Press **MENU** on the side panel or **MENU** on the remote control, then use 4/b to move within the **PICTURE** menu. Press  $\checkmark$  or **OK** to enter (see picture).

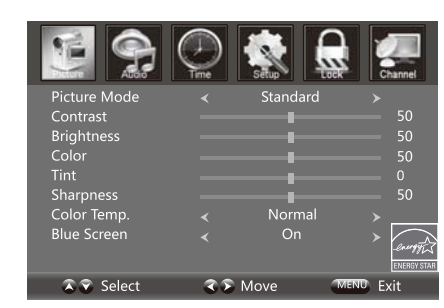

### **Picture Mode**

Select the type of picture which best corresponds to your viewing preferences by selecting Picture Mode in the **PICTURE** menu, or enter picture mode directly by pressing the **P.MODE** button on the remote control.

#### Contrast

Press  $\blacktriangle/\checkmark$  then use  $\checkmark/\triangleright$  to adjust the contrast of the picture.

#### Brightness

Press  $\blacktriangle/\blacksquare$  then use  $\checkmark/\clubsuit$  to adjust the brightness of the picture.

#### Colour

Press  $\blacktriangle/\checkmark$  then use  $\checkmark/\triangleright$  to adjust the colour of the picture.

#### Tint

Press  $\blacktriangle/\checkmark$  then use  $\checkmark/\triangleright$  to adjust the tint of the picture.

#### Sharpness

Press  $\blacktriangle/\checkmark$  then use  $\checkmark/\triangleright$  to adjust the sharpness of the picture.

#### Colour Temperature

Press **√** to select mode: Cool, Warm, Normal.

#### Blue Screen

Press  $\blacktriangle/\checkmark$  then use  $\checkmark/\triangleright$  to select On or Off.

## Audio Menu Options

Press **MENU** on the side panel or on the remote control then use  $\triangleleft/\triangleright$  to select the **AUDIO** menu. Press  $\checkmark$  or **OK** to enter (see picture).

#### Sound mode

Press  $\blacktriangle/\checkmark$  then use  $\checkmark/\triangleright$  to select User, Standard, Music and Movie.

#### Bass

Press  $\blacktriangle/\blacksquare$  then use  $\checkmark/\blacksquare$  increase or decrease the level of the lower-pitched sounds.

#### Treble

Press  $\blacktriangle/\blacksquare$  then use  $\checkmark/\clubsuit$  to increase or decrease the level of higher-pitched sounds.

#### Balance

Press  $\blacktriangle/\checkmark$  then use  $\checkmark/\triangleright$  to adjust the audio output between left and right speakers.

#### Surround

Press 4/b to switch Surround On or Off.

#### AVC (Auto Volume Control)

Press  $\checkmark$  to switch auto volume control On or Off. This function allows volume to be controlled automatically.

#### SPDIF Type

Press 4/b to select between PCM or RAW.

#### Audio Language

Press 4/ to select the audio language from: English, French and Spanish.

### Time Menu Options

Press **MENU** on the side panel or on the remote control then use  $\triangleleft/\triangleright$  to select the **TIME** menu. Press  $\checkmark$  or **OK** to enter (see picture).

#### Sleep Timer

Press  $\blacktriangle/\checkmark$  then use  $\checkmark/\triangleright$  to set the sleep timer from the following selections:

Off, 5 min, 10 min, 15 min, 30 min, 45 min, 60 min, 90 min, 120 min, 180 min or 240 min.

#### Time Zone

Press  $\blacktriangle/\checkmark$  then use  $\checkmark/\triangleright$  to set up the time zone: Pacific, Alaska, Hawaii, Eastern, Atlantic, Newfoundland, Central or Mountain.

#### Daylight Saving Time

Press  $\blacktriangle/\blacksquare$  then use  $\checkmark/\clubsuit$  to set up the daylight saving time On or Off.

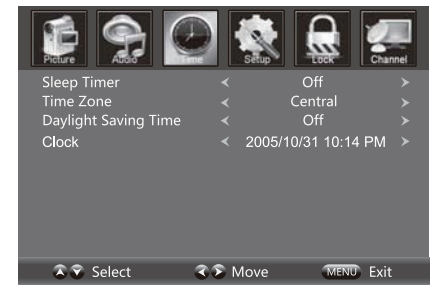

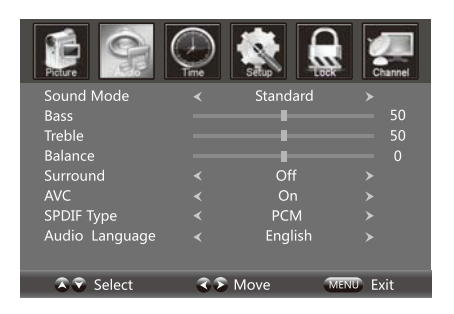

### Setup Menu Options

Press **MENU** on the side panel or **MENU** on the remote control and then use 4/b to select the **SETUP** menu. Press  $\bullet$  or **OK** to enter (see picture).

#### Menu Language

Press  $\blacktriangle/\checkmark$  then use  $\checkmark/\triangleright$  to select menu language for either English, Français or Español.

#### Transparency

Press  $\blacktriangle/\checkmark$  then use  $\checkmark/\triangleright$  to turn On or Off the transparency function.

#### Zoom Mode

Press  $\blacktriangle/\checkmark$  then use  $\checkmark/\triangleright$  to select the zoom to either Wide, Zoom, Just Scan, Cinema or Normal.

#### Noise Reduction

Press  $\blacktriangle/\checkmark$  then use  $\checkmark/\triangleright$  to adjust the noise reduction mode to either Weak, Middle, Strong or Off.

#### Advanced

Press  $\blacktriangle/\checkmark$  then use  $\checkmark/\triangleright$  to select the advanced options between H-POS, V-POS, Clock, Phase, Auto (only used in VGA source mode).

#### H-POS

Press  $\blacktriangle/\checkmark$  then use  $\checkmark/\triangleright$  to adjust the H-POS of the picture.

#### V-POS

Press  $\blacktriangle/\checkmark$  then use  $\checkmark/\triangleright$  to adjust the V-POS of the picture.

#### Clock

Press  $\blacktriangle/\blacksquare$  then use  $\checkmark/\clubsuit$  to adjust the Clock of the picture.

#### Phase

Press  $\blacktriangle/\checkmark$  then use  $\checkmark/\triangleright$  to adjust the Phase of the picture.

#### Auto

Press  $\blacktriangle/\blacksquare$  then use  $\blacktriangleright$  to adjust the Auto of the picture.

#### **Closed Caption**

Press  $\blacktriangle/\blacksquare$  to navigate and highlight the closed caption item, then press the  $\blacktriangleright$  button to enter into the following menu.

#### CC Mode

Select the CC mode options from: On, Off, or CC on Mute.

#### **Basic Selection**

Select the basic selection from: CC1, CC2 CC3, CC4, Text1 Text2, Text3, Text4.

#### Advanced Selection

Press  $\blacktriangle/\checkmark$  then use  $\checkmark/\triangleright$  to select the advanced selection from: Service1, Service2, Service3, Service4, Service5, or Service6.

#### Option

Press  $\blacktriangle/\checkmark$  then use  $\blacktriangleright$  to enter into the following menu. Press  $\blacktriangle/\checkmark$  then  $\checkmark/\triangleright$  to select.

#### DLC

Press  $\blacktriangle/\checkmark$  then use  $\checkmark/\triangleright$  to turn dynamic luminance control On or Off. *Display Mode* 

Press  $\blacktriangle/\checkmark$  then use  $\checkmark/\triangleright$  to select Home Mode or Standard Mode.

#### Restore Default

Select "Restore Default", press **OK** and it will display "Are you sure?" Select "Yes" to select the factory default settings.

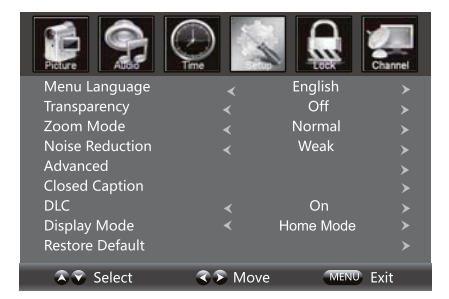

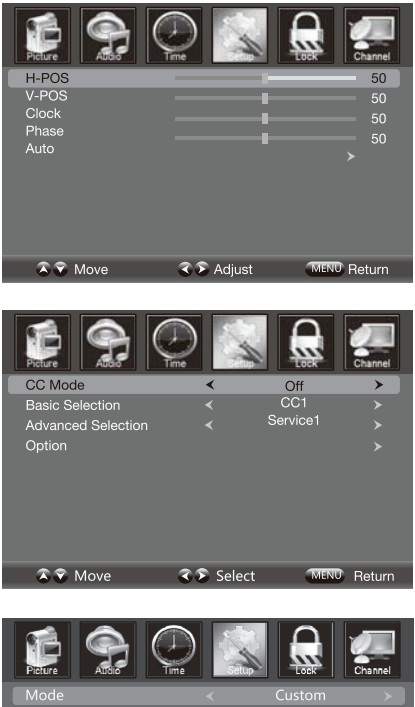

| Picture Attoin  |            |        | Channel |
|-----------------|------------|--------|---------|
| Mode            |            | Custom |         |
| Font Style      |            | Font 0 |         |
| Font Size       |            | Normal |         |
| Font Edge Style |            | None   |         |
| Font Edge Color |            | Black  |         |
| FG Color        |            | White  |         |
| BG Color        |            | Red    |         |
| FG Opacity      |            | Solid  |         |
| BG Opacity      |            | Solid  |         |
| 🔉 😨 Move        | 🏾 🔊 Select | MENU   | Return  |

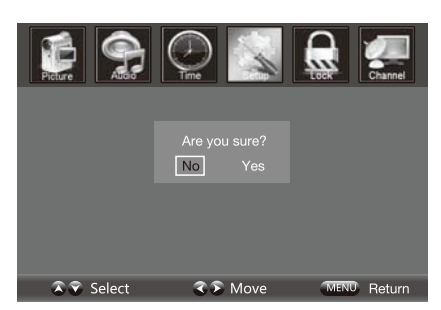

### Lock Menu Options

Press **Menu** on the side panel or **MENU** on the remote control, then use 4/b to select the LOCK menu. Press  $\overline{\phantom{a}}$  button or **OK** to enter.

Use the ▼ button to go to the "Enter Password" selection and use the numeric buttons to input a 4-digit password. The screen will display the sub-menu. After setting, press the Menu button to exit.

NOTE: The factory password is 0000.

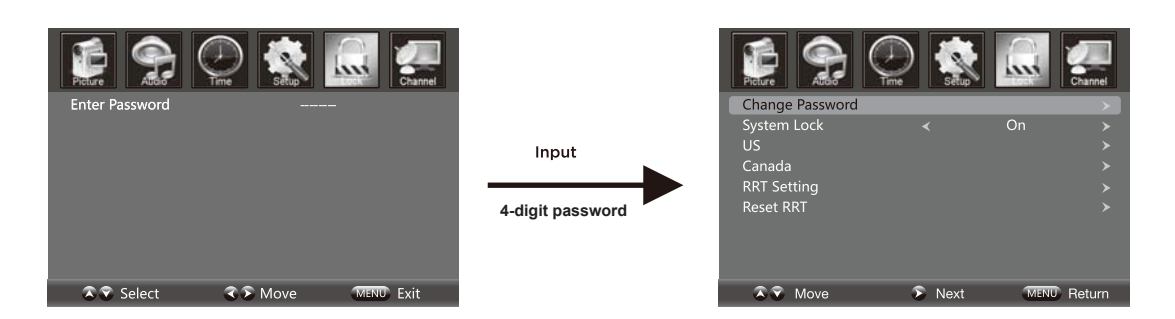

#### Change Password

Press the ▼ button to select the "Enter New Password" selection and then press the ▶ button to enter into the following menu. Input the 4-digit password once and again to confirm.

#### System Lock

Allows you to turn On or Off the system lock. If you turn off the system lock, then the following options (US, Canada, RRT Setting and Reset RRT) are unavailable for use.

#### US

Use the  $\checkmark$  button to highlight the "US" selection, then press the  $\blacktriangleright$  button to enter into the menu.

#### Canada

Use the ▼ button to highlight the "Canada" selection, then press the ▶ button to enter into the following menu.

#### Canada English

Use  $\checkmark$  buttons to select among: E, C, C8+, G, PG, 14+ and 18+.

#### Canada French

Use **√** buttons to select among: E, G, 8ans+, 13ans+, 16ans+ et 18ans+.

#### RRT Setting

Rating Region Table setting. (Note: This option is valid in DTV.)

#### Reset RRT

Allows you to reset the RRT setting.

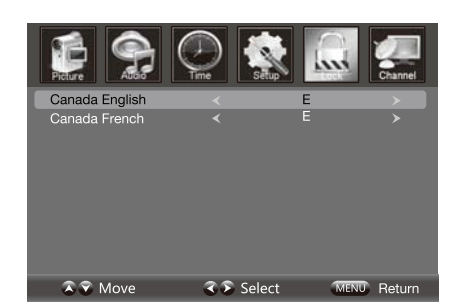

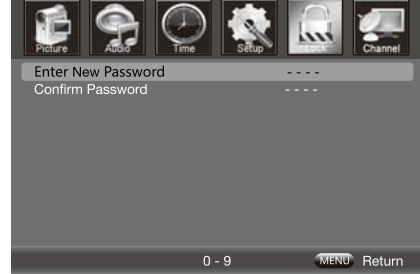

# Channel Menu Options

#### Air/Cable

Allows you to select the input signal between Air and Cable.

If you select "Air" as the input signal in the "Antenna" option press the ▶ button to search the channels automatically.

The receiver channels will be stored automatically. When searching channels, press **MENU** to stop.

If you select "Cable" as the input signal in the "Antenna" option, this allows you to select the Cable System between: AUTO, STD, IRC and HRC. Use the ▼ button to highlight "Start to Scan", then press the ▶ button to search the channels automatically. The receivable channels will be stored automatically.

When searching channels, press **MENU** to stop.

#### Auto Scan

Use the  $\checkmark$  button to highlight "Auto Scan", then press the  $\blacktriangleright$  button to enter into the menu.

#### Favourite

Allows you to add any channels that you flag to your favourite channel list. Use the  $\blacktriangle/\checkmark$  button to highlight the "Favourite" channel, then press the  $\triangleright$  button to enter the menu.

Use the  $\blacktriangle/\checkmark$  button to highlight the desired channel, then press the OK button to add or remove the highlighted channel as a favourite.

## Show/Hide

Allows you to show or hide the channels. Use the  $\blacktriangle/\checkmark$  button to highlight the "Show/Hide" item, then press the  $\triangleright$  button to enter the menu.

Use the  $\blacktriangle/\checkmark$  button to highlight the desired item, then press the OK button to show or hide the highlighted channel.

#### Channel No.

Displays the number of the current channel.

#### Channel Label

Displays the label of the current channel.

#### DTV Signal

Displays the quality of the current DTV signal.

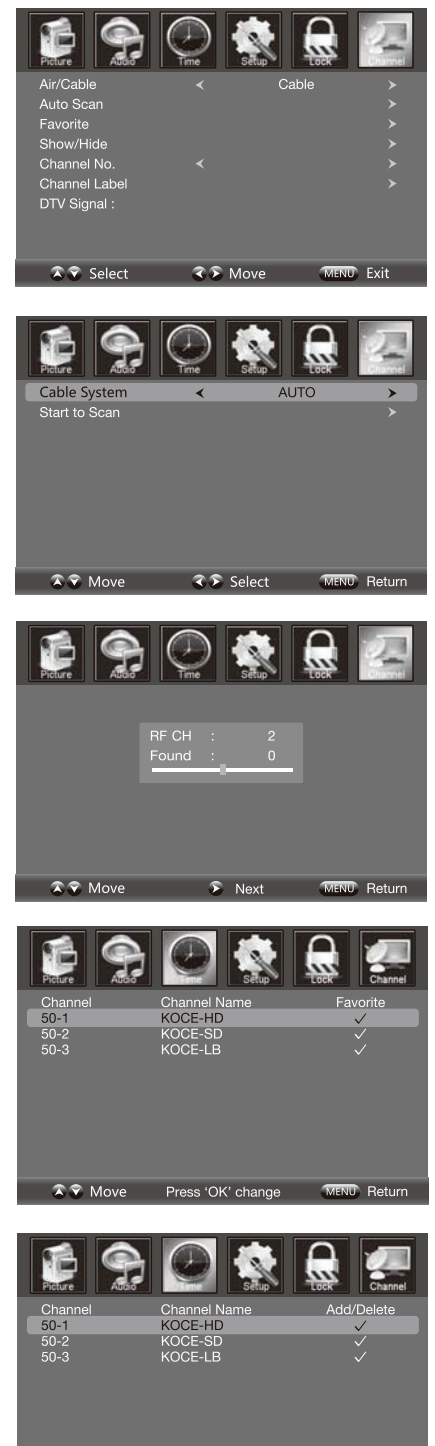

S Move Press 'OK' change MENU Return

# 5. Troubleshooting

Carry out the problem-solving measures described in the following section before contacting customer support. Turn off the device immediately as soon as you suspect a malfunction and unplug the power plug. Do not attempt to repair the device yourself.

| SYMPTOM                                                   | CHECK ITEM                                                                                                    |
|-----------------------------------------------------------|----------------------------------------------------------------------------------------------------|
| LCD screen stays                                          | Make sure the unit is turned on and the connections are correct.                                                                                                    |
| Dark.                                                     | Make sure the power adapter is correctly connected.                                                                                                    |
| There is no sound                                         | Make sure the system connection is correct.                                                                                                    |
|                                                           | Mack sure the power of speaker is turned on.                                                                                                    |
| There is no picture or picture move up and down unsteady. | Check if the connections with the external AV signal source are<br>correct.<br>Correctly set the items in the picture menu.<br>Check if the video type input signal is not corresponding to the<br>unit.                                                                           |
| The remote control does not work.                         | Make sure there are no obstructions between the remote control<br>and the unit.<br>Make sure the remote control is pointing at the unit.<br>Make sure the batteries are inserted or the polarity is correct.<br>Make sure the batteries are not weak.<br>Replace the weak battery. |

### Other Notes:

Static or other external interfere may cause the player to behave abnormally. In this occurs, unplug the power-supply cord from the outlet and plug it in again to reset the player. If the problems persist, then please disconnect the power and consult a qualified technician.